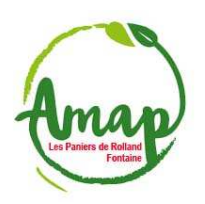

## Modifier votre Profil dans votre Compte Clic'AMAP

1. <u>Se connecter à Clic'amap avec son compte d'amapien.ne (si mot de passe perdu, cliquer sur « Mot de passe oublié ? ») :</u>

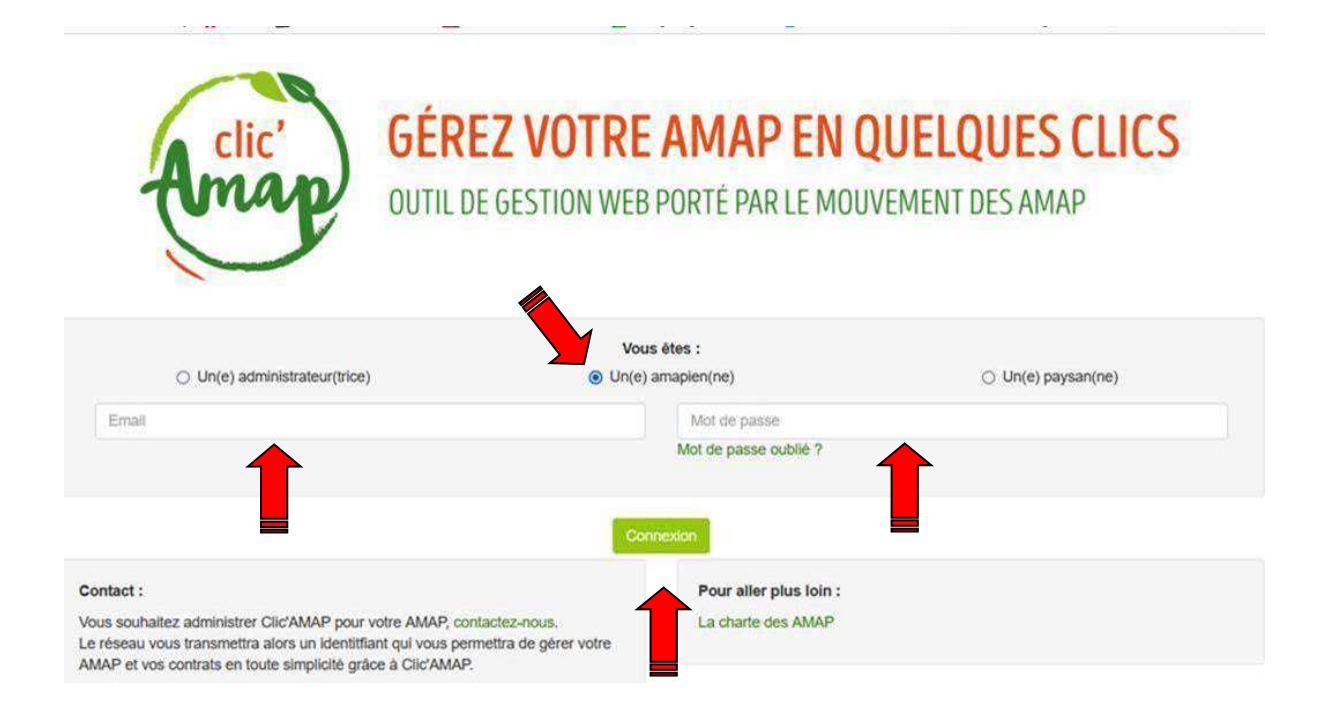

## 2. Se connecter sur « Mon profil » de « Mon compte » à haut à droite :

| Clic'AMAP - Gestionnaire référent - Mes contrats -                                                            | www.AMAP + Contact + Mon compte                                         | • |
|----------------------------------------------------------------------------------------------------|-------------------------------------------------------------------------|---|
| Bonjour Joelle BLANC-BERTHON, bienvenue sur Clic'AMAP I Vous étes<br>GRESIVAUDAN ; Ferme Rajat - GRESIVAUDAN. | ctueilement connecté en tant que Référent produit auprès de : GAEC Rebu |   |
| es événements                                                                                                 | Créateur 11 Date et heure de début 15 Date et heure                     | 1 |
| Temps d'échange entre AMAP : planning et thèmes 2022                                                          | Administrateur région Déconnexion                                       | > |
| Procédure pour la gestion des reçus des adhésions - nouveauté                                                 | Super administrateur                                                    | 0 |
| Open Streep Map - Ajout d'un point GPS                                                                        | Super administrateur                                                    | 0 |
|                                                                                                    | Annual administration in                                                | - |

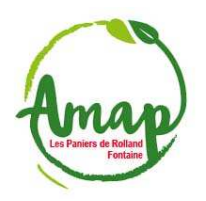

## Modifier votre Profil dans votre Compte Clic'AMAP

3. <u>Cliquer sur « Editer le profil » à droite :</u>

| Clic'AMAP -     | Gestionnaire référent + | Mes contrats + | www.AMAP + Contact + Mon compte +                       |
|-----------------|-------------------------|----------------|---------------------------------------------------------|
| Mon profil      |                         |                |                                                         |
|                 |                         |                | La Editerite provi                                      |
| Blanc-Berthon J | oelle                   |                |                                                         |
| État du profil  |                         |                | Actif                                                   |
| Ròle            |                         |                | Correspondant réseau AMAP de Les Paniers de<br>Rolland. |

4. <u>Inscrivez ou mettez à jour votre adresse en bas (c'est elle qui apparaitra dans votre contrat)</u> et les autres informations comme votre numéro de téléphone, votre adresse courriel... puis « Sauvegarder » en bas à droite :

| Email "fictif" invalide                                                                                      |                                                                                                    |
|----------------------------------------------------------------------------------------------------|----------------------------------------------------------------------------------------------------|
| 🔾 Oui                                                                                                    | Non                                                                                                    |
| Sì vous indiquez un email qui n'existe pas, merci d<br>sa place. Si la coche est à "oui" sans intervention c | lectionner "oul". L'amapien ne pourra pas se connecter ni recevoir des emails, mais vous pourrez réaliser des contrats<br>otre part, merci de vérifier que l'adresse email est correcte. |
| J'autorise Clic'AMAP à mettre à jour mes coord                                                               | nées sur les listes de diffusion email du réseau auquel j'appartiens ?                                                                                                    |
| Oui                                                                                                    | O Non                                                                                                    |
| Adresse :                                                                                                    | Code postal, Ville (à remplir à l'aide des suggestions) :                                                                                                    |
| 2 rue Engels                                                                                                 | 38600, FONTAINE                                                                                                    |
|                                                                                                    |                                                                                                    |
|                                                                                                    | Annuier Sauvega                                                                                                    |
|                                                                                                    | Manufactor                                                                                                    |

5. Voilà, ça c'est fait (pensez à vous déconnecter)

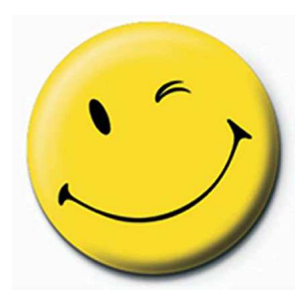